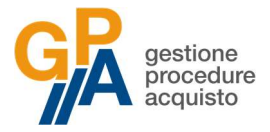

## **Registrazione operatore economico**

Per iscriversi all'Elenco Fornitori telematico di Camvo S.p.A. è necessario registrarsi come nuovo operatore economico alla piattaforma **Gestione Procedure di Acquisto (GPA).** 

Collegarsi al sito <u>www.gestioneprocedureacquisto.com</u> e selezionare la voce **Operatore Economico** nel menù **Registrazione**.

| acquisto                                                                                                    | _                                                                                                    | Accedi -> Nome Utente/Login                                                                                                    | •••••                                     |   |   |  |
|----------------------------------------------------------------------------------------------------|----------------------------------------------------------------------------------------------------|----------------------------------------------------------------------------------------------------|-------------------------------------------|---|---|--|
| News                                                                                                    | Comunicaz                                                                                                    | ioni                                                                                                    |                                           |   |   |  |
| 5/07/2018 - ASSISTENZA TECNICA<br>seguito si indicano i contatti per l'assistenza di natura tecnica<br>il'utilizzo della piattaforma:<br>issistenza in fase di registrazione degli operatori economici:<br>145074451 Lun-Ven 9:30 13:00<br>sesistenza in fase di utilizzo della piattaforma post-<br>gistrazione: gna@pec.it | 14/06/2018 - COMUNICAZIONE MODIFICHE AZIENDALI<br>Si comunica che in data 13 giugno 2018 le quote di maggioranza della società Heldis s.r.l. sono state acquisite dalla società Appaltiamo<br>s.r.l.s. di Bologna. I servizi attualmente in essere restano invariati.<br>Per informazioni di natura commerciale o amministrativa sarà possibile rivolgersi all'indirizzo di posta elettronica <u>commerciale@heldis.it</u> . |                                                                                                    |                                           |   |   |  |
|                                                                                                    |                                                                                                    | <b>II ( )</b> 1 2                                                                                                    |                                           |   |   |  |
| Registrazione                                                                                                    | Procedure                                                                                                    | in corso                                                                                                    |                                           |   |   |  |
| <ul> <li>→ Operatore Economico</li> <li>→ A.T.I.</li> <li>② Help registrazione</li> </ul>                                                                                                    | ESTAR                                                                                                    | [ESTARFAPR21] SDA PER LA FORNITURA DI FARMACI (SPECIALITA'<br>MEDICINALI, MEZZI DI CONTRASTO, SOLUZIONI INFUSIONALI,<br>STUPEFACENTI, NUTRIZIONE PARENTERALE) VACCINI E ALIMENTI<br>PER LA NUTRIZIONE ENTERALE E GLI ALIMENTI SPECIALI<br>OCCORRENTI ALLE AZIENDE SANITARIE DELLA REGIONE TOSCAN -<br>ESTAR Regione Toscana | Procedura<br>ristretta                    | • | 1 |  |
|                                                                                                    |                                                                                                    | [SCR03CC03] Fornitura in somministrazione di FARMACI<br>(SPECIALITÀ MEDICINALI ED EMODERIVATI) - IIIº SDA - IIIº<br>APPALTO SPECIFICO - SCR Piemonte S.p.A TO                                                                                                    | Appalto<br>Specifico                      | • | Ŧ |  |
|                                                                                                    |                                                                                                    |                                                                                                    | Sistema<br>Dinamico di                    |   |   |  |
|                                                                                                    | ESTAR                                                                                                    | ESTANDIDI J DI FRAGTIMA TILOV FEX CAN TUDANENTO DE LECA<br>FONITURA DI REAGENTI ANIVALI EXTRA SERVICE, NECESSARI<br>ALLE AZIENDE SANITARIE ED OSPEDALIERO UNIVERSITARIE DELLA<br>REGIONE TOSCANA ESTAR Regione Toscana                                                                                                    | - Bando<br>(Art. 55<br>D.Lgs.<br>50/2016) | • | 2 |  |

Si aprirà dunque la **Scheda di registrazione** di nuovo operatore economico che dovrà essere compilata in tutti i campi contrassegnati con l'asterisco.

Tra questi, è obbligatorio inserire un **indirizzo di posta elettronica certificata**, che verrà utilizzato per inviare e ricevere tutte le comunicazioni relative all'iscrizione all'Elenco Fornitori di Camvo S.p.A., nonché a tutte le successive procedure di gara che Camvo S.p.A. gestirà tramite la piattaforma telematica GPA.

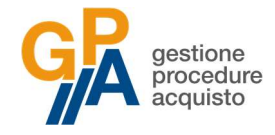

| Dati Operatore Economico      |   | Dati referente                                                                                                    |                                     |
|-------------------------------|---|----------------------------------------------------------------------------------------------------|-------------------------------------|
| Ragione sociale:*             |   | Nome:*                                                                                                    |                                     |
| Indirizzo:*                   |   | Cognome:*                                                                                                    |                                     |
| Cap:*                         |   | Indirizzo:                                                                                                    |                                     |
| Citta:*                       |   | Cap:                                                                                                    |                                     |
| Provincia:*                   | ~ | Citta:                                                                                                    |                                     |
| Nazione:*                     | ¥ | Provincia:                                                                                                    |                                     |
| Codice Fiscale:*              |   | Nazione:                                                                                                    |                                     |
| Partita IVA:*                 |   | Codice Fiscale:                                                                                                    |                                     |
| PEC:*                         |   | Email:                                                                                                    |                                     |
|                               |   | Telefono:                                                                                                    |                                     |
|                               |   | Fax:                                                                                                    |                                     |
|                               |   |                                                                                                    |                                     |
| Dati aggiuntivi - Facoltativi |   |                                                                                                    |                                     |
| Email:                        |   | Informativa privacy     * Dichiaro di aver preso visione dell'Informa                                                                                                    | tiva relativa                       |
| Telefono:                     |   | al trattamento dei dati resa da Heldis s.r.l.                                                                                                    | ai sensi                            |
| Fax:                          |   | trattamento dei dati personali per le finalit                                                                                                    | tà ivi indicate                     |
| Note:                         |   | <ul> <li>e di essere consapevole che, in mancanza<br/>consenso a tale trattamento, potranno tro<br/>applicazione le disposizioni indicate nella p<br/>luformativa</li> </ul> | di rilascio del<br>vare<br>predetta |
|                               |   | Invia                                                                                                    |                                     |

Una volta compilata la scheda di registrazione, selezionare la casella di presa visione dell'Informativa privacy e cliccare il pulsante **Invia** per procedere alla richiesta di registrazione.

All'indirizzo di posta elettronica certificata indicato verrà inviata una prima comunicazione di sistema per la verifica di validità dell'indirizzo PEC e, a distanza di pochi minuti, una seconda comunicazione di conferma di registrazione dell'operatore economico. In questa seconda comunicazione sono contenute le credenziali di accesso alla piattaforma (**User Name** e **Password**). Al primo accesso alla piattaforma verrà richiesto di modificare la password comunicata.

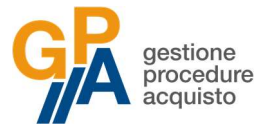

## Accesso alla piattaforma GPA

Per accedere alla piattaforma **Gestione Procedure di Acquisto (GPA)** sarà necessario inserire i dati che sono stati comunicati a mezzo posta elettronica certificata nei campi indicati nella seguente immagine, rispettivamente con nome utente e password.

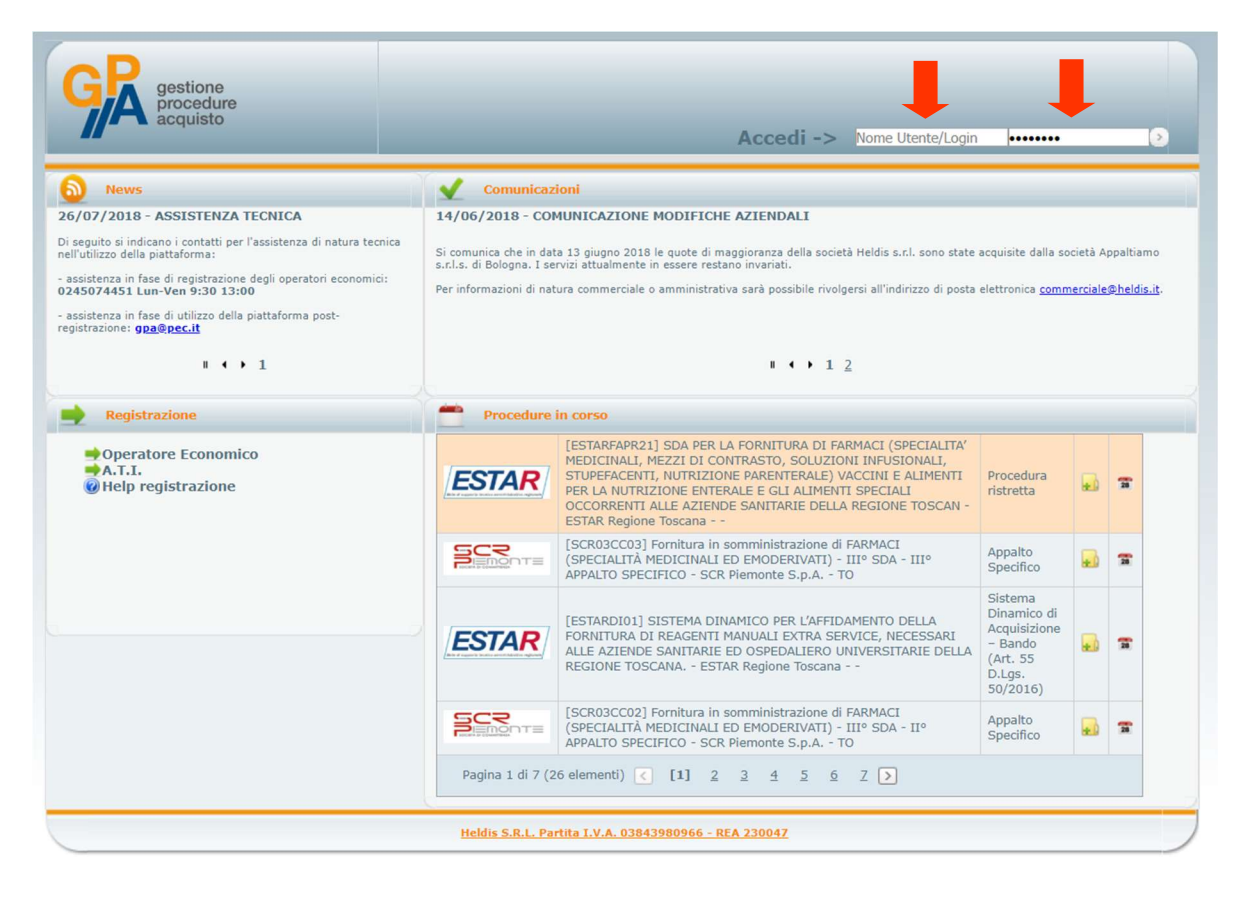

## Richiesta di abilitazione

Per potersi iscrivere all'Elenco Fornitori di Camvo S.p.A. è necessario richiedere l'abilitazione allo stesso.

Per richiedere l'abilitazione, una volta effettuato l'accesso alla piattaforma, selezionare dal menù principale la voce **Procedura** → **Richiesta Abilitazione Procedura**.

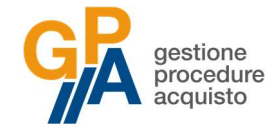

| GR gestione<br>procedur<br>acquisto                   | e                    |             |         |                                                                                                    |       |         |             |           |      |            |       |  |
|-------------------------------------------------------|----------------------|-------------|---------|----------------------------------------------------------------------------------------------------|-------|---------|-------------|-----------|------|------------|-------|--|
| Operatore Economico Pro                               | ocedura News         | Supporto    | Scadenz | ze                                                                                                    |       |         |             |           |      |            |       |  |
| Operatore Economico                                   | Dettagli             |             |         |                                                                                                    |       |         |             |           |      |            |       |  |
| Operatori Econor Scadenze                             |                      |             |         | Image: Contract of the second second seco |       |         |             |           |      |            |       |  |
| # Oid                                                 | Documenti OE         |             | +       | ndirizzo                                                                                                    | Cap 🔽 | Citta 💌 | Provincia 💌 | Nazione 🔽 |      | Stato 🔽    | Stati |  |
| •                                                     | Fabbisogno           |             |         |                                                                                                    |       |         |             |           |      | Registrato |       |  |
| Modifica 1909                                         | Test Caricamento M   | odelli      |         | la Repubblica 100                                                                                                    | 50100 | Firenze | FI          | Italia    | He B | al portale |       |  |
| P Crea filtro                                         | Richiesta Abilitazio | e Procedura |         |                                                                                                    |       |         |             |           |      |            |       |  |
| Heldis S.R.L. Partita I.V.A. 03843980966 - REA 230047 |                      |             |         |                                                                                                    |       |         |             |           |      |            |       |  |
|                                                       |                      |             |         |                                                                                                    |       |         |             |           |      |            |       |  |

Dall'elenco delle procedure attive l'operatore economico individuerà l'Elenco Fornitori di Camvo S.p.A. all'interno della lista delle procedure disponibili. Per una ricerca veloce, è possibile digitare il codice procedura **CAMVOAF###0001** nel campo di ricerca posto nella colonna "Descrizione Completa".

|                | GRA gest<br>proc<br>acqu                               | ione<br>edure<br>listo                                                                                                    |                         |                             |                             |                                                                                                    |       | _                                                              |                                          |
|----------------|--------------------------------------------------------|----------------------------------------------------------------------------------------------------|-------------------------|-----------------------------|-----------------------------|----------------------------------------------------------------------------------------------------|-------|----------------------------------------------------------------|------------------------------------------|
| 0              | peratore Economico                                     | Procedura                                                                                                    | News                    | Supporto                    | Scadenze                    |                                                                                                    |       | Seleziona procedura                                            | Demo.Or                                  |
| Pr<br>V<br>Tra | ocedura 🕨 Richiesta<br>' 🍠 🕅 🎖<br>scinare qui le colon | Abilitazione Province and Abilitazione Province and Abilitazione and Abilitazione Province and Abilitazione Province and Abilitazione Province and Abilitazione and Abilitazione and Abilitazio | ocedura                 | dure                        |                             |                                                                                                    |       |                                                                |                                          |
| #              |                                                        |                                                                                                    |                         |                             |                             | Descrizione Completa                                                                                                    | )     | Tipo Procedura                                                 | Richiesta<br>Abilitazione-<br>Ammissione |
|                |                                                        |                                                                                                    |                         |                             |                             | 8                                                                                                    | ?     | ~                                                              |                                          |
|                | [ASRPR01] PROC                                         | EDURA IN PRO                                                                                                    | ROGA - FO               | DRNITURA DI                 | FARMACI, VA                 | CCINI, EMODERIVATI E MEZZI DI CONTRASTO - ASREM - CB                                                                                                    | Siste | ema Dinamico di Acquisizione –<br>Ido                          | Richiesta<br>Abilitazione                |
|                | [SCRDM01] SIST                                         | EMA DINAMICO                                                                                                    | ) di acqu               | ISIZIONE PE                 | r la forniti                | JRA DI DISPOSITIVI MEDICI - SCR Piemonte S.p.A TO                                                                                                    | Siste | ema Dinamico di Acquisizione –<br>Ido                          | Richiesta<br>Abilitazione                |
|                | [ESTARFA01] SD/<br>PARENTERALE) V<br>ESTAR Regione To  | A PER LA FORN<br>ACCINI E ALIM<br>oscana                                                                                                    | ITURA DI<br>ENTI PER    | FARMACI (SP<br>LA NUTRIZIC  | ecialita' me<br>Ne enterale | DICINALI, MEZZI DI CONTRASTO, SOLUZIONI INFUSIONALI, STUPEFACENTI, NUTRIZIONE<br>E GLI ALIMENTI SPECIALI OCCORRENTI ALLE AZIENDE SANITARIE DELLA REGIONE TOSCANA - | Siste | ema Dinamico di Acquisizione –<br>do                           | Richiesta<br>Abilitazione                |
|                | [SCRPR03] Fornit<br>REGIONE PIEMON                     | ura in sommini<br>NTE e VALLE D'                                                                                                    | istrazione<br>AOSTA - S | di FARMACI (<br>CR Piemonte | SPECIALITÀ I<br>S.p.A TO    | MEDICINALI ED EMODERIVATI) occorrenti ALLE AZIENDE DEL SERVIZIO SANITARIO DELLA                                                                                    | Siste | ema Dinamico di Acquisizione –<br>Ido                          | Richiesta<br>Abilitazione                |
|                | [ESTARDI01] SIS<br>OSPEDALIERO UN                      | TEMA DINAMIO                                                                                                    | co per l'a<br>Della rec | FFIDAMENTO                  | DELLA FORM                  | ITURA DI REAGENTI MANUALI EXTRA SERVICE, NECESSARI ALLE AZIENDE SANITARIE ED<br>Regione Toscana                                                                    | Siste | ema Dinamico di Acquisizione –<br>ido (Art. 55 D.Lgs. 50/2016) | Richiesta<br>Abilitazione                |
|                | [AGRAF###0001                                          | ] Albo fornitori                                                                                                    | Azienda d               | li Servizi alla             | Persona Golg                | -Redaelli - Azienda di Servizi alla Persona Golgi-Redaelli - MI                                                                                                    | Albo  | o fornitori (Linee Guida n. 4 ANAC)                            | Richiesta<br>Abilitazione                |

Una volta trovato il codice procedura CAMVOAF###0001, cliccare sul pulsante "Richiesta Abilitazione" posto in fondo alla riga corrispondente.

| > Pro | cedura 👂 Richiesta Abilitazione Procedura                                                                |                                                     |
|-------|----------------------------------------------------------------------------------------------------|-----------------------------------------------------|
|       | Nuovo 🗸 🍜 🙉 🕱 💷 10 💭Procedure                                                                            |                                                     |
| Tras  | scinare qui le colonne per raggruppare i dati                                                            |                                                     |
| #     | Descrizione Completa                                                                                     | ipo Procedura 🛛 🚽 Richiesta Abilitazione-Ammissione |
|       | CAMVQAF###0001                                                                                           | ×                                                   |
|       | [CAMVOAF###0001] ELENCHI DEGLI OPERATORI ECONOMICI QUALIFICATI DI CAMVO S.p.A CAMVO S.p.A VR Albo fornit | tori (Linee Guida n. 4 ANAC) Richiesta Abilitazione |
|       | Naldie C B I                                                                                             | Davits T.V.A. 02942090066 DEA 220047                |
|       | TEOUX 3.K.L.                                                                                             | . Partita 1.v.A. 03043980900 - REA 230047           |

L'operatore economico riceverà mediante posta elettronica certificata la **comunicazione di avvenuta abilitazione alla procedura**.

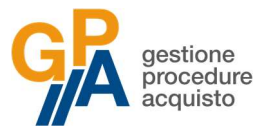

## Contatti e assistenza tecnica

Per assistenza tecnica relativa al funzionamento della piattaforma GPA sarà possibile utilizzare alternativamente uno dei seguenti contatti:

- Posta elettronica certificata: gpa@pec.it
- Linea telefonica dedicata: 0461/1637569

La linea telefonica (seguire la voce guida nelle opzioni Assistenza Piattaforma GPA – Operatore Economico) è attiva dal Lunedì al Venerdì dalle ore 9.00 alle ore 12.00 e dalle ore 14.00 alle ore 17.00 (esclusi i giorni festivi).